# Active Directory

# 1) Configuration initiale de Windows Server 2022

Je suis aller sur les paramètre réseau, connexion réseau pour ensuite modifier IPV4

| Propriétés de : Protocole Internet vers                                                                                  | ion 4 (TCP/IPv4) X                                                 |  |  |  |  |
|----------------------------------------------------------------------------------------------------|--------------------------------------------------------------------|--|--|--|--|
| Général                                                                                                    |                                                                    |  |  |  |  |
| Les paramètres IP peuvent être déterr<br>réseau le permet. Sinon, vous devez d<br>appropriés à votre administrateur rése | ninés automatiquement si votre<br>emander les paramètres IP<br>au. |  |  |  |  |
| Obtenir une adresse IP automatic                                                                                         | quement                                                            |  |  |  |  |
| • Utiliser l'adresse IP suivante :                                                                                       |                                                                    |  |  |  |  |
| Adresse IP :                                                                                                    | 192 . 168 . 1 . 10                                                 |  |  |  |  |
| Masque de sous-réseau :                                                                                                  | 255 . 255 . 255 . 0                                                |  |  |  |  |
| Passerelle par défaut :                                                                                                  | 192.168.1.1                                                        |  |  |  |  |
| Obtenir les adresses des serveurs                                                                                        | s DNS automatiquement                                              |  |  |  |  |
| • Utiliser l'adresse de serveur DNS s                                                                                    | suivante :                                                         |  |  |  |  |
| Serveur DNS préféré :                                                                                                    | 192 . 168 . 1 . 10                                                 |  |  |  |  |
| Serveur DNS auxiliaire :                                                                                                 | 192.168.1.1                                                        |  |  |  |  |
| Valider les paramètres en quittant Avancé                                                                                |                                                                    |  |  |  |  |
|                                                                                                    | OK Annuler                                                         |  |  |  |  |

Grand II

### 1) Installer le rôle Active Directory Domain Services (AD DS)

Dans le gestionnaire de serveur j'ai installer l'AD

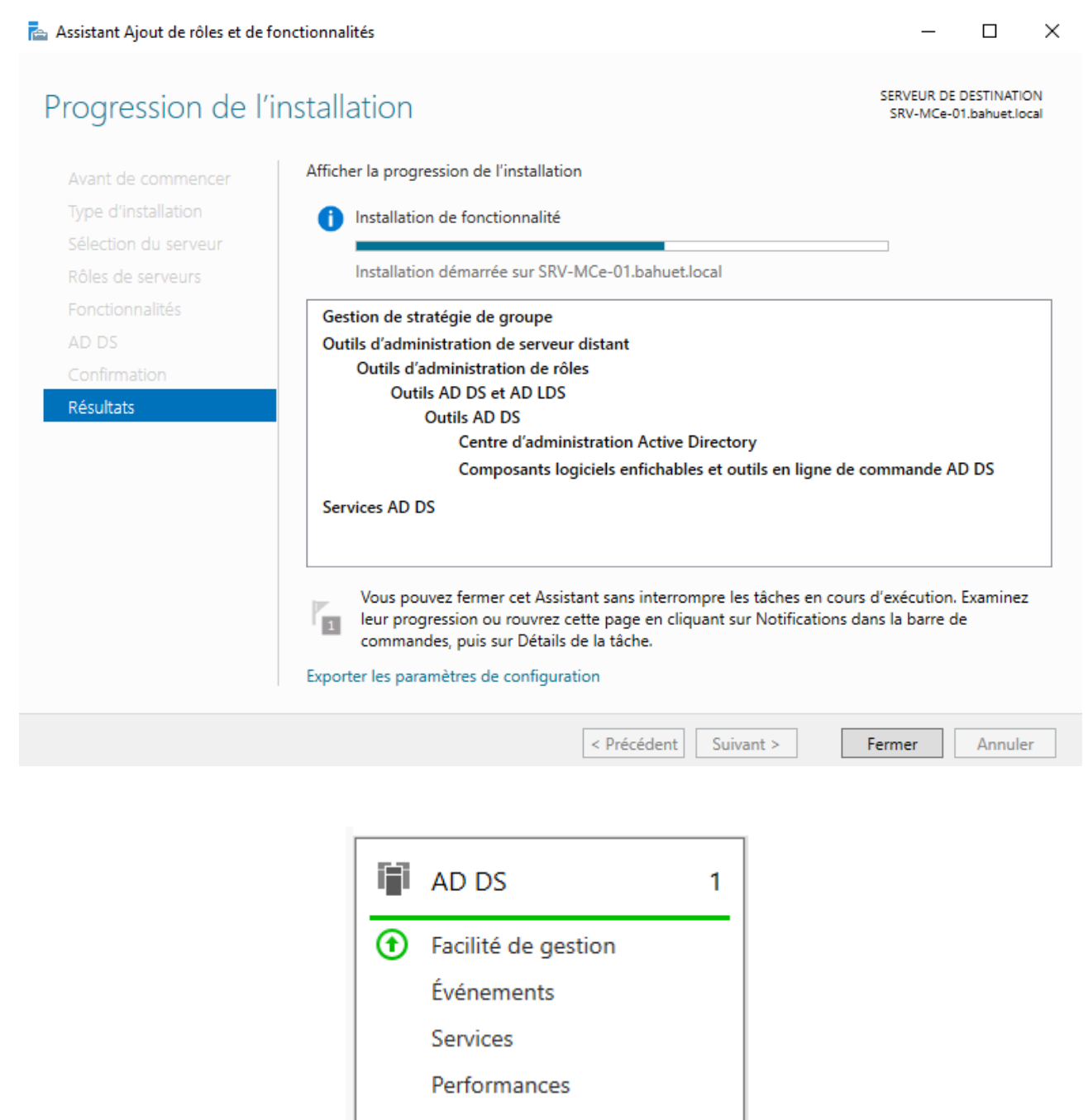

Résultats BPA

14/03/2024 09:37

## 2) Promouvoir le serveur en tant que contrôleur de domaine

| 📥 Assistant Configuration des servi                                                                                                    | 🚡 Assistant Configuration des services de domaine Active Directory |                          |  |  |  |  |  |
|----------------------------------------------------------------------------------------------------|--------------------------------------------------------------------|--------------------------|--|--|--|--|--|
| Configuration de c                                                                                                    | Configuration de déploiement                                       |                          |  |  |  |  |  |
| Configuration de déploie<br>Options du contrôleur de<br>Options supplémentaires<br>Chemins d'accès<br>Examiner les options<br>Vérification de la configur<br>Installation<br>Résultats | Sélectionner l'opération de déploiement                            | Sélectionner<br>Modifier |  |  |  |  |  |
|                                                                                                    | < Précédent Suivant >                                              | Installer Annuler        |  |  |  |  |  |

## Options du contrôleur de domaine

| nfiguration de déploie   | Sélectionner le niveau fonctionnel de   | la nouvalla forât et du domaine  | racina    |
|--------------------------|-----------------------------------------|----------------------------------|-----------|
| tions du contrôleur de   | Selectionner le niveau fonctionner de   |                                  | racine    |
| Options DNS              | Niveau fonctionnel de la forêt :        | Windows Server 2016              | ~         |
| tions supplémentaires    | Niveau fonctionnel du domaine :         | Windows Server 2016              | ~         |
| emins d'accès            | Spécifier les fonctionnalités de contró | bleur de domaine                 |           |
| miner les options        | Serveur DNS (Domain Name Syst           | em)                              |           |
| ification de la configur | ✓ Catalogue global (GC)                 |                                  |           |
| allation                 | Contrôleur de domaine en lecture        | e seule (RODC)                   |           |
| sultats                  | Taper le mot de passe du mode de re     | stauration des services d'annuai | re (DSRM) |
|                          | Mot de passe :                          | *                                |           |

Confirmer le mot de passe :

En savoir plus sur les options pour le contrôleur de domaine

< Précédent Suivant > Installer

Annuler

📥 Assistant Configuration des services de domaine Active Directory SERVEUR CIBLE Installation SRV-MCé-01 État d'avancement Démarrage Afficher les résultats détaillés de l'opération 🔥 Les contrôleurs de domaine Windows Server 2022 offrent un paramètre de sécurité par défaut nommé « Autoriser les algorithmes de chiffrement compatibles avec Windows NT 4.0 ». Ce paramètre empêche l'utilisation d'algorithmes de chiffrement faibles lors de l'établissement de sessions sur canal sécurisé. Pour plus d'informations sur ce paramètre, voir l'article 942564 de la Base de connaissances (http://go.microsoft.com/fwlink/?LinkId=104751). Installation En savoir plus sur les options d'installation < Précédent Suivant > Installer Annuler

SERVEUR CIBLE SRV-MCé-01.bahuet.local

Pour commencer j'ai mais en place les utilisateurs, avec des UO correspondant au villes et des groupes sécurisés correspondant aux métiers de chacun

| Utilisateurs et ordinateurs Active Directory                                                                                                    | - | $\times$ |
|----------------------------------------------------------------------------------------------------|---|----------|
| Fichier Action Affichage ?                                                                                                    |   |          |
|                                                                                                    |   |          |
| Utilisateurs et ordinateurs Active       Nom       Type       Description         >        Requêtes enregistrées       Groupe de séc       Secription         >        Brive       Léa Rousseau       Utilisateur         >        Builtin       Léa Rousseau       Utilisateur         >        Cahors       Utilisateur       Marion Che       Utilisateur         >        Domain Controllers       Nicolas Girard       Utilisateur         >        ForeignSecurityPrincipiat:       Secrétaires_c       Groupe de séc         >        Managed Service Accour       Secrétaires_c       Groupe de séc         >        Users       Users       Users       Secrétaires_c                                                                                                    |   |          |
| < >>                                                                                                    |   |          |
|                                                                                                    |   |          |
|                                                                                                    |   |          |
| Utilisateurs et ordinateurs Active Directory                                                                                                    | _ | ×        |
| Utilisateurs et ordinateurs Active Directory<br>Fichier Action Affichage ?                                                                                                    | - | ×        |
| <ul> <li>Utilisateurs et ordinateurs Active Directory</li> <li>Fichier Action Affichage ?</li> <li>Find Particular Particular Parti</li></ul> | _ | ×        |
| <ul> <li>Utilisateurs et ordinateurs Active Directory</li> <li>Fichier Action Affichage ?</li> <li>Utilisateurs et ordinateurs Active</li> <li>Utilisateurs et ordinateurs Active</li> <li>Requêtes enregistrées</li> <li>greenhome.fr</li> <li>Brive</li> <li>Builtin</li> <li>Cahors</li> <li>Computers</li> <li>Domain Controllers</li> <li>ForeignSecurityPrincipale</li> <li>Managed Service Accour</li> <li>Périgeux</li> <li>Users</li> </ul>                                                                                                    | - | ×        |

Utilisateurs et ordinateurs Active Directory

| Fichier Action Affichage ?                                                                                                    |                                                                                              |                                                                                                    |             |  |
|----------------------------------------------------------------------------------------------------|----------------------------------------------------------------------------------------------|----------------------------------------------------------------------------------------------------|-------------|--|
| 🗢 🔿 🔁 📰 📋 🔤 🧟                                                                                                    | 🗟   🔽 🖬   🐍 '                                                                                | 💐 🛅 🔻 🗾 3                                                                                                    | 8           |  |
| <ul> <li>Utilisateurs et ordinateurs Active</li> <li>Requêtes enregistrées</li> <li>greenhome.fr</li> <li>Brive</li> <li>Builtin</li> <li>Cahors</li> <li>Computers</li> <li>Domain Controllers</li> <li>ForeignSecurityPrincipal:</li> <li>Managed Service Accour</li> <li>Périgeux</li> <li>Users</li> </ul> | Nom<br>Architecte_P<br>Secrétaires<br>Hugo Blanc<br>Chloé Delau<br>Charlotte Du<br>Manon Mer | Type<br>Groupe de séc<br>Groupe de séc<br>Utilisateur<br>Utilisateur<br>Utilisateur<br>Utilisateur<br>Utilisateur | Description |  |
|                                                                                                    |                                                                                              |                                                                                                    |             |  |

Ensuite j'ai mis les utilisateurs dans leurs groupes respectifs :

| Propriétés de : Architecte_Brive                                                                                                    |                                               | ?        | ×    |
|----------------------------------------------------------------------------------------------------|-----------------------------------------------|----------|------|
| Général Membres Membre de Gér                                                                                                    | épar                                          |          |      |
| Membres :                                                                                                    |                                               |          |      |
| Nom       Dossier Service         Antoine Leroy       greenhome fr/E         Bruno Semblais       greenhome fr/E         Emilie Dubois       greenhome fr/E | s de domaine Active Directory<br>rive<br>rive |          |      |
| Ajouter Supprimer                                                                                                    |                                               |          |      |
|                                                                                                    | OK Annule                                     | r Applic | quer |

– 🗆 🗙

| Propriétés de : Comptable_Brive                  | ?      | ×    |
|--------------------------------------------------|--------|------|
| Général Membres Membre de Géré par               |        |      |
| Membres :                                        |        |      |
| Nom Dossier Services de domaine Active Directory |        |      |
| Lodie March greenhome.fr/Brive                   |        |      |
|                                                  |        |      |
|                                                  |        |      |
|                                                  |        |      |
|                                                  |        |      |
|                                                  |        |      |
|                                                  |        |      |
|                                                  |        |      |
|                                                  |        |      |
| Ajouter Supprimer                                |        |      |
|                                                  |        |      |
| OK Annuler                                       | Applia | luer |

#### Propriétés de : Secrétaires\_Brive

? ×

| Général Membres I                       | Membre de Géré par                                                 |                       |         |           |
|-----------------------------------------|--------------------------------------------------------------------|-----------------------|---------|-----------|
| Membres :                               |                                                                    |                       |         |           |
| Nom<br>S Claire Lambert<br>Laura Martin | Dossier Services de do<br>greenhome.fr/Brive<br>greenhome.fr/Brive | omaine Active Directo | ory     |           |
| Ajouter                                 | Supprimer                                                          |                       |         |           |
|                                         |                                                                    | ОК                    | Annuler | Appliquer |

Propriétés de : Architecte\_Cahors

| Général | Membres                      | Membre de            | Géré par                   |                  |         |           |
|---------|------------------------------|----------------------|----------------------------|------------------|---------|-----------|
| Membre  | es :                         |                      |                            |                  |         |           |
| Nom     |                              | Dossier Se           | ervices de dor             | maine Active Dir | rectory |           |
| 🛛 👗 Ma  | athieu Bern.<br>colas Girard | greenhom<br>areenhom | e.fr/Cahors<br>e.fr/Cahors |                  |         |           |
|         |                              | <u>,</u>             |                            |                  |         |           |
|         |                              |                      |                            |                  |         |           |
|         |                              |                      |                            |                  |         |           |
|         |                              |                      |                            |                  |         |           |
|         |                              |                      |                            |                  |         |           |
|         |                              |                      |                            |                  |         |           |
|         |                              |                      |                            |                  |         |           |
|         |                              |                      |                            |                  |         |           |
| Ajou    | ter                          | Supprimer            |                            |                  |         |           |
|         |                              |                      |                            |                  |         |           |
|         |                              |                      |                            | ОК               | Annuler | Appliquer |

### Propriétés de : Secrétaires\_cahors

| Général             | Membres                      | Membre de                                            | Géré par                                      |                                      |          |            |        |   |        |     |
|---------------------|------------------------------|------------------------------------------------------|-----------------------------------------------|--------------------------------------|----------|------------|--------|---|--------|-----|
| Membre              | es :                         |                                                      |                                               |                                      |          |            |        |   |        |     |
| Nom<br>🚨 Lé<br>🛃 Ma | a Rousseau<br>arion Cheva.   | Dossier Se<br>greenhom<br>greenhom                   | ervices de e<br>e.fr/Cahors<br>e.fr/Cahors    | domain                               | ie Activ | ve Direc   | tory   |   |        |     |
|                     | Propriétés d                 | e : Architecte_                                      | Périgeux                                      |                                      |          |            |        | ? | ,      | ×   |
|                     | Général M                    | lembres Memb                                         | re de Géré                                    | par                                  |          |            |        |   |        |     |
|                     | Membres :                    |                                                      |                                               |                                      |          |            |        |   |        |     |
| Ajot                | Nom<br>Chloé<br>Hugo<br>Théo | Dos<br>Delaunay gree<br>Blanch gree<br>Lefebvre gree | sier Services<br>enhome.fr/Pé<br>enhome.fr/Pé | de don<br>rigeux<br>rigeux<br>rigeux | naine Ac | tive Direc | tory   |   |        |     |
|                     | Ajouter                      | Suppr                                                | imer                                          |                                      |          |            |        |   |        |     |
|                     |                              |                                                      |                                               |                                      | (        | DК         | Annule | r | Appliq | uer |

 $\times$ 

?

?

 $\times$ 

Propriétés de : Secrétaires\_Périgeux

? X

| Général Membres Memb                                    | re de Géré par                                                                        |
|---------------------------------------------------------|---------------------------------------------------------------------------------------|
| Membres :                                               |                                                                                       |
| Nom Dos<br>& Charlotte Dup gree<br>& Manon Mercier gree | sier Services de domaine Active Directory<br>enhome.fr/Périgeux<br>enhome.fr/Périgeux |
| Ajouter Suppr                                           | imer<br>OK Annuler Appliquer                                                          |

*Ensuite sur le deuxième disque D : qui est en E : pour moi, je crée le dossier* 

## « \GH\_Partage »

| 🕳   🕑 📘 =                                                                      |                     | Gérer             | données (E:)     |                     |        |                | – 🗆 X                            |
|--------------------------------------------------------------------------------|---------------------|-------------------|------------------|---------------------|--------|----------------|----------------------------------|
| Fichier Accueil Part                                                           | age Affichage       | Outils de lecteur |                  |                     |        |                | ~ 💡                              |
| $\leftarrow$ $\rightarrow$ $\checkmark$ $\bigstar$ $\blacksquare$ $\diamond$ C | e PC → données (E:) | >                 |                  |                     |        | ٽ ~            | Rechercher dans : données (E:) 👂 |
| <b>.</b>                                                                       | Nom                 | ^                 | Modifié le       | Туре                | Taille |                |                                  |
| Acces rapide                                                                   | GH_Partage          |                   | 15/04/2024 13:48 | Dossier de fichiers |        |                |                                  |
| Bureau 🖈                                                                       |                     |                   |                  |                     |        |                |                                  |
| Téléchargements *                                                              |                     |                   |                  |                     |        |                |                                  |
| 🚆 Documents 🛛 🖈                                                                |                     |                   |                  |                     |        |                |                                  |
| 📰 Images 🛛 🖈                                                                   |                     |                   |                  |                     |        |                |                                  |
| 💻 Ce PC                                                                        |                     |                   |                  |                     |        |                |                                  |
| 📃 Bureau                                                                       |                     |                   |                  |                     |        |                |                                  |
| Documents                                                                      |                     |                   |                  |                     |        |                |                                  |
| 📰 Images                                                                       |                     |                   |                  |                     |        |                |                                  |
| 👌 Musique                                                                      |                     |                   |                  |                     |        |                |                                  |
| 🧊 Objets 3D                                                                    |                     |                   |                  |                     |        |                |                                  |
| 🕂 Téléchargements                                                              |                     |                   |                  |                     |        |                |                                  |
| 📑 Vidéos                                                                       |                     |                   |                  |                     |        |                |                                  |
| 🏪 Disque local (C:)                                                            |                     |                   |                  |                     |        |                |                                  |
| 👸 Lecteur de CD (D:) 🕅                                                         |                     |                   |                  |                     |        |                |                                  |
| 🔜 données (E:)                                                                 |                     |                   |                  |                     |        |                |                                  |
| 🥳 Lecteur de CD (D:) Vi                                                        | I                   |                   |                  |                     |        |                |                                  |
| 💣 Réseau                                                                       |                     |                   |                  |                     |        |                |                                  |
| 1 élément                                                                      |                     |                   |                  |                     |        |                |                                  |
| RESULTAIN DEB                                                                  |                     | NESULAIS DEB      |                  | NESTITAIS DEB       |        | Residiais or A | Next III ALS I                   |

## avec les sous dossiers

| 📙   🛃 📙 🖛   GH_Partage                                                                                                    |                                 |                  |                  |        |   |
|----------------------------------------------------------------------------------------------------|---------------------------------|------------------|------------------|--------|---|
| Fichier Accueil Partage                                                                                                    | e Affichage                     |                  |                  |        |   |
| ← → ~ ↑ 🔒 > Ce P                                                                                                    | C → données (E:) → GH_Partage → |                  |                  |        | ~ |
|                                                                                                    | Nom                             | Modifié le       | Туре             | Taille |   |
| Acces rapide                                                                                                    | partage_architectes             | 15/04/2024 13:51 | Dossier de fichi | ers    |   |
| Bureau 🖈                                                                                                    | partage_comptables              | 15/04/2024 13:51 | Dossier de fichi | ers    |   |
| <ul> <li>Téléchargeme x</li> <li>Documents x</li> <li>Images x</li> <li>GH_Partage x</li> <li>GH_Cartage x</li> <li>GH_Dartage x</li> </ul> | partage_secretaires             | 15/04/2024 13:51 | Dossier de fichi | ers    |   |
|                                                                                                    |                                 |                  |                  |        |   |

puis je partage les sous dossiers aux roles respectifs

|        | :hitc-+                                                                                                    |                                  | 15/04/202          | 4 10.51       | D                      | L. C. L.      |            |
|--------|----------------------------------------------------------------------------------------------------|----------------------------------|--------------------|---------------|------------------------|---------------|------------|
|        | mpi 📙 Prop                                                                                                    | riétés de : partag               | e_architectes      |               |                        |               | $\times$   |
|        | creti Partage                                                                                                    | e avancé                         |                    |               | ×                      |               |            |
|        |                                                                                                    |                                  |                    |               |                        |               |            |
|        | Par 🗹 Par                                                                                                    | tager ce dossier                 |                    |               |                        |               |            |
|        | Para                                                                                                    | mètres                           |                    |               |                        |               |            |
|        | No                                                                                                    | m du partage :                   |                    |               |                        |               |            |
|        | P                                                                                                    | artage_architecte                | S                  |               |                        |               |            |
|        |                                                                                                    | Ajouter Suppri                   | imer               |               |                        |               |            |
|        | Lin                                                                                                    | iter le nombre d'u               | tilisateurs simult | tanés à : 🛛 1 | 6777. ≑                |               |            |
|        |                                                                                                    | mmentaires :                     |                    |               |                        |               |            |
|        |                                                                                                    | initeritaries i                  |                    |               |                        | es et definir |            |
|        |                                                                                                    |                                  |                    |               |                        |               |            |
|        |                                                                                                    |                                  |                    |               |                        |               |            |
|        |                                                                                                    | Autorisations                    | lise en cache      |               |                        |               |            |
|        |                                                                                                    |                                  |                    |               |                        |               |            |
|        |                                                                                                    | (                                | ОК А               | nnuler        | Appliquer              |               |            |
|        |                                                                                                    |                                  |                    |               |                        |               |            |
|        |                                                                                                    |                                  |                    |               |                        |               |            |
|        |                                                                                                    |                                  |                    |               |                        |               |            |
|        |                                                                                                    |                                  |                    | ОК            | Annu                   | ler Appliqu   | er         |
|        |                                                                                                    |                                  |                    |               |                        |               |            |
| ^      | des utilisateurs, de<br>À partir de cet empl<br>areenhome fr                                                                                                    | s groupes ou Princi<br>acement : | paux de sécurité   | é intégrés    | Тур                    | placements    |            |
| F      | <b>.</b>                                                                                                    |                                  |                    |               |                        | pideementa    |            |
| ti Dae | Requêtes commu                                                                                                    | nes                              |                    |               |                        |               |            |
|        | Nom : C                                                                                                    | ommence par                      | $\sim$             |               |                        | Colonnes      |            |
|        | Description : C                                                                                                    | ommence par                      | $\sim$             |               |                        | Rechercher    | 1          |
|        | Comotos dás                                                                                                    | notivés                          |                    |               |                        | Amêter        |            |
|        | Mot de passe                                                                                                    | acuves<br>e sans date d'expira   | ation              |               |                        | 11000         |            |
|        |                                                                                                    |                                  |                    |               |                        |               |            |
|        | Nombre de jours                                                                                                    | : depuis la derniere             | session :          | $\sim$        |                        | T-1           |            |
|        |                                                                                                    |                                  |                    |               |                        |               |            |
|        |                                                                                                    |                                  |                    |               | OK                     | Appuler       |            |
|        | Résultats de la rech                                                                                                    | ierche :                         |                    |               |                        |               |            |
|        | Nom                                                                                                    | Adresse de mes                   | Description        | Dossie        | er                     |               | ^          |
|        | Copérateurs de…<br>Copérateurs de                                                                                                    |                                  |                    | greent        | nome.fr/B<br>nome.fr/B |               |            |
|        | Opérateurs de                                                                                                    |                                  |                    | greent        | nome.fr/B              |               | :          |
|        | Opérateurs de                                                                                                    |                                  | <b>-</b>           | greenł        | nome.fr/B              |               |            |
|        | Contended Street Contended Street Contendes Street Contended Street Contended Street Contended Street Contended Street Contended Street Contended Street Contended Street Contended Street Contended Street Contended Street Contended Street Contended Street Contended Street Conten |                                  | I outes les s      | tatio greenł  | nome.fr/U              |               |            |
|        | Propriétaires c                                                                                                    |                                  | Les membre         | s de greenł   | nome.fr/U              |               |            |
|        | Protected Users                                                                                                    |                                  | Les membre         | s de greenł   | nome.fr/U              |               |            |
|        | REMOTE INT                                                                                                    |                                  |                    |               |                        |               | J          |
| -      | <b>76</b>                                                                                                    |                                  | • • •              |               | Applique               | er            | * <u> </u> |
|        |                                                                                                    | OK                               | Annuler            | Appliquer     |                        |               |            |

| Sélectionnez des utilisateurs, des ordinateurs, des comptes de service ou des | groupes X         |
|-------------------------------------------------------------------------------|-------------------|
| Sélectionnez le type de cet objet :                                           |                   |
| des utilisateurs, des groupes ou Principaux de sécurité intégrés              | Types d'objets    |
| À partir de cet emplacement :                                                 |                   |
| greenhome.fr                                                                  | Emplacements      |
| Entrez les noms des objets à sélectionner ( <u>exemples</u> ) :               |                   |
| Architecte Brive; Architecte Cahors; Architecte Périqeux                      | Vérifier les noms |
|                                                                               |                   |
|                                                                               |                   |
| Avancé OK                                                                     | Annuler           |
|                                                                               |                   |

Puis je leur donne un control total a touts les architectes

| 5:                                          |                                                                                          |
|---------------------------------------------|------------------------------------------------------------------------------------------|
| OME\Architecte_Brive<br>IHOME\Architecte_Ca | e)<br>Nors)                                                                              |
| NHOME\Architecte_F                          | <sup>v</sup> érigeux)                                                                    |
|                                             |                                                                                          |
|                                             | -                                                                                        |
| Ajouter                                     | Supprimer                                                                                |
| Autoriser                                   | Refuser                                                                                  |
| $\checkmark$                                |                                                                                          |
|                                             |                                                                                          |
|                                             |                                                                                          |
|                                             |                                                                                          |
|                                             |                                                                                          |
|                                             |                                                                                          |
|                                             |                                                                                          |
|                                             | OME\Architecte_Brive<br>HOME\Architecte_Ca<br>NHOME\Architecte_F<br>Ajouter<br>Autoriser |

Ensuite, je vais y mettre que les screens, mais j'ai respecter les consignes, comme quoi :

pour les comptable les architectes peuvent y accédez mais sans le modifier avec les comptable ayant tout les droits

pour les secretaires elle y auront acces avec tout les droits commes les architectes, mais les architectes ne peuvent pas supprimer (et les comptables pourront lire)

Pour les comptables :

| tabler |   | 15/04/2024                        | 12:51 D                     | ossier de fichiers             |                | -                 |
|--------|---|-----------------------------------|-----------------------------|--------------------------------|----------------|-------------------|
| aires  | 1 | Propriétés de : partage_comptal   | bles                        |                                | $\times$       |                   |
|        | P | Autorisations pour partage        | _comptables                 | ×                              |                |                   |
|        |   | Sélectionnez des utilisateurs, o  | des ordinateurs, d          | es comptes de servi            | ice ou des gro | upes X            |
|        |   | Sélectionnez le type de cet objet | ::                          |                                |                |                   |
|        |   | des utilisateurs, des groupes ou  | Principaux de sécu          | rité intégrés                  | 1              | Types d'objets    |
|        |   | À partir de cet emplacement :     |                             |                                |                |                   |
|        |   | greenhome.fr                      |                             |                                | E              | Emplacements      |
|        |   | Entrez les noms des objets à séle | ectionner ( <u>exemples</u> | ):                             |                |                   |
|        |   | Comptable Brive; Architecte Brive | ive; Architecte Cał         | nors ; <u>Architecte</u> Périg |                | /érifier les noms |
|        |   |                                   |                             |                                |                |                   |
|        |   | L. August                         |                             |                                | OK             | Arritor           |
|        |   | Avance                            |                             |                                | UK             | Annuler           |
|        |   | Lecture                           |                             |                                |                |                   |
|        |   |                                   |                             |                                |                |                   |
|        |   |                                   |                             |                                |                |                   |

Les autorisations : comptable toutes, architecte lectures seulement

| Autorisations por                                                                                                    | ur partage_con                                                                                     | nptables                                                                                          |                                      | X |
|----------------------------------------------------------------------------------------------------|----------------------------------------------------------------------------------------------------|---------------------------------------------------------------------------------------------------|--------------------------------------|---|
| Autorisations du partag                                                                                                    | je                                                                                                 |                                                                                                   |                                      |   |
| Noms de groupes ou d                                                                                                    | d'utilisateurs :                                                                                   |                                                                                                   |                                      |   |
| Architecte_Brive<br>Architecte_Cahor<br>Architecte_Cahor<br>Architecte_Périge<br>Comptable_Brive                                        | (GREENHOME<br>rs (GREENHOM<br>eux (GREENHO<br>(GREENHOME                                           | Varchitecte_Briv<br>IEVarchitecte_C<br>MEVarchitecte_<br>VComptable_Br                            | ve)<br>Cahors)<br>_Périgeux)<br>ive) |   |
|                                                                                                    |                                                                                                    | Ajouter                                                                                           | Supprimer                            |   |
| Autorisations pour<br>Comptable_Brive                                                                                                   |                                                                                                    | Autoriser                                                                                         | Refuser                              |   |
| Contrôle total<br>Modifier<br>Lecture                                                                                                   |                                                                                                    | K K                                                                                               |                                      |   |
| Informations sur le cor                                                                                                    | trôle d'accès et                                                                                   | les autorisation                                                                                  | <u>IS</u>                            |   |
|                                                                                                    | OK                                                                                                 | Annuler                                                                                           | Appliquer                            |   |
| Autorisations p<br>Autorisations du par<br>Noms de groupes o<br>Architecte_Bri<br>& Architecte_Ca<br>& Architecte_Pé<br>& Comptable_Bri | tage<br>u d'utilisateurs :<br>ve (GREENHOME<br>hors (GREENHOM<br>rigeux (GREENHO<br>ive (GREENHOME | nptables<br><u>Vrchitecte_Brive</u> )<br>E\Architecte_Cah<br>ME\Architecte_Pé<br>\Comptable_Brive | v<br>ors)<br>śrigeux)                |   |
| Autorisations pour<br>Architecte_Brive<br>Contrôle total<br>Modifier<br>Lecture                                                         |                                                                                                    | Ajouter<br>Autoriser                                                                              | Supprimer<br>Refuser                 |   |
| Informations sur le d                                                                                                    | contrôle d'accès et                                                                                | les autorisations                                                                                 |                                      |   |
|                                                                                                    | ОК                                                                                                 | Annuler                                                                                           | Appliquer                            |   |

(Pour les deux autres, Cahors et Périgeux c'est pareil, lecture seulement étant mis par défaut.)

| Autorisations du partage      |                               |     |
|-------------------------------|-------------------------------|-----|
| Noms de groupes ou d'utilisat | teurs :                       |     |
| Architecte_Brive (GREE        | ENHOME\Architecte_Brive)      |     |
| Architecte_Cahors (GR         | EENHOME\Architecte_Cahors)    |     |
| Architecte_Périgeux (GF       | REENHOME\Architecte_Périgeux) |     |
| Comprable_brive (GREE         | EINHOME (Complable_brive)     |     |
|                               |                               |     |
|                               | Ajouter Suppri                | mer |
| Autorisations pour            |                               |     |
| Architecte_Cahors             | Autoriser Refuse              | r   |
| Contrôle total                |                               |     |
| Modifier                      |                               |     |
|                               |                               |     |
| Lecture                       | ¥ L                           |     |
| Lecture                       |                               |     |
| Lecture                       |                               |     |
| Lecture                       |                               |     |
| Lecture                       |                               |     |
| Lecture                       | accès et les autorisations    |     |
| Lecture                       | accès et les autorisations    |     |

| utorisations du partage               |                        |           |
|---------------------------------------|------------------------|-----------|
|                                       |                        |           |
| ioms de groupes ou d'utilisate        | eurs :                 |           |
| Architecte_Brive (GREEN               | NHOME\Architecte_Brive | •)        |
| Architecte_Cahors (GRE                | ENHOME VArchitecte_Ca  | hors)     |
| Architecte_Pengeux (GR                | EENHOME varchitecte_r  | rengeux)  |
| Comptable_brive (GREE)                | VHOME Comptable_bitv   | e)        |
|                                       |                        |           |
|                                       | Ajouter                | Supprimer |
| 4                                     |                        |           |
| utonsations pour                      | Autoriser              | Refuser   |
| vcnitecte_Pengeux                     |                        |           |
| Controlle total                       |                        |           |
| Contrôle total                        |                        |           |
| Contrôle total<br>Modifier            |                        |           |
| Contrôle total<br>Modifier<br>Lecture |                        |           |
| Contrôle total<br>Modifier<br>Lecture |                        |           |
| Contrôle total<br>Modifier<br>Lecture |                        |           |
| Contrôle total<br>Modifier<br>Lecture |                        |           |
| Contrôle total<br>Modifier<br>Lecture |                        |           |

Ensuit ducoup pour les secrétaires, Voici la consigne qui est respectée :

✓ Est accessible avec tous les droits pour les secrétaires.

✓ Les architectes peuvent y avoir accès pour lire ou modifier des éléments à des contrats ou d'autres documents administratifs, mais ne peuvent supprimer les documents qu'ils n'auraient pas produits eux mêmes.

✓ Les comptables peuvent avoir besoin d'éléments tels que les contrats, des informations sur les clients, etc. Aussi, il doit y avoir un accès en lecture.

Voici tout les screens :

| Sélectionnez des utilisateurs, des ordinateurs, des comptes de service ou d                                                                                                    | les groupes X     |
|----------------------------------------------------------------------------------------------------|-------------------|
| Sélectionnez le type de cet objet :                                                                                                    |                   |
| des utilisateurs, des groupes ou Principaux de sécurité intégrés                                                                                                    | Types d'objets    |
| À partir de cet emplacement :                                                                                                    |                   |
| greenhome.fr                                                                                                    | Emplacements      |
| Entrez les noms des objets à sélectionner ( <u>exemples</u> ) :                                                                                                    |                   |
| <u>Secrétaires Brive</u> ; <u>Secrétaires cahors</u> ; <u>Secrétaires Périqeux</u> ; <u>Comptable Brive</u> ;<br><u>Architecte Brive</u> ; <u>Architecte Cahors</u> ; <u>Architecte Périqeux</u> ] | Vérifier les noms |
| Avancé                                                                                                    | OK Annuler        |
| Moaner                                                                                                    |                   |

\_\_\_\_

.

✓ Est accessible avec tous les droits pour les secrétaires :

| [                                       |                                      |            |   |
|-----------------------------------------|--------------------------------------|------------|---|
| Autorisations pour partage_sec          | retaires                             | ×          |   |
| Autorisations du partage                |                                      |            | ŀ |
| Noms de groupes ou d'utilisateurs :     |                                      |            |   |
| Comptable_Brive (GREENHOME              | E\Comptable_Briv                     | e) ^       |   |
| Secrétaires_Brive (GREENHOM             | E\Secrétaires_Bri                    | ve)        |   |
| Secrétaires_Périgeux (GREENH            | ME \Secretaires_c<br>OME\Secrétaires | _Périgeux) |   |
| <                                       |                                      | >          |   |
|                                         | Ajouter                              | Supprimer  |   |
| Autorisations pour<br>Secrétaires_Brive | Autoriser                            | Refuser    |   |
| Contrôle total                          | $\checkmark$                         |            |   |
| Modifier                                | $\checkmark$                         |            |   |
| Lecture                                 | $\checkmark$                         |            |   |
|                                         |                                      |            |   |
|                                         |                                      |            |   |
|                                         |                                      |            |   |
| Informations sur le contrôle d'accès et | t les autorisations                  |            |   |
| ОК                                      | Annuler                              | Appliquer  |   |

| Autorisations pour parta                 | age_secretaires                                | ×            |
|------------------------------------------|------------------------------------------------|--------------|
| Autorisations du partage                 |                                                |              |
| Noms de groupes ou d'utilisat            | eurs :                                         |              |
| Secrétaires_Brive (GREE                  | NHOME\Comptable_Briv<br>ENHOME\Secrétaires_Bri | e) ^<br>ive) |
| Secrétaires_cahors (GR                   | EENHOME\Secrétaires_c                          | cahors)      |
| Secrétaires_Périgeux (Gl                 | REENHOME\Secrétaires                           | _Périgeux) 🗸 |
| <                                        |                                                | >            |
|                                          | Ajouter                                        | Supprimer    |
| Autorisations pour<br>Secrétaires_cahors | Autoriser                                      | Refuser      |
| Contrôle total                           |                                                |              |
| Lecture                                  |                                                |              |
|                                          |                                                |              |
|                                          |                                                |              |
| Informations sur le contrôle d'a         | accès et les autorisations                     |              |
|                                          |                                                |              |

| P | Autorisations pour partage_sec             | cretaires           | ×         | < |
|---|--------------------------------------------|---------------------|-----------|---|
|   | Autorisations du partage                   |                     |           |   |
|   | Noms de groupes ou d'utilisateurs :        |                     |           |   |
|   | Second Label Brive (GREENHOM               | E\Comptable_Briv    | re) 🔺     |   |
|   | Secrétaires_Brive (GREENHOM                | IE\Secrétaires_Bri  | ive)      |   |
|   | Secrétaires_cahors (GREENHO                | ME\Secrétaires_c    | cahors)   |   |
|   | Secretaires_Pengeux (GREENH                | IOME\Secretaires    | Pengeux)  |   |
|   | <                                          |                     | >         |   |
|   |                                            | Ajouter             | Supprimer |   |
|   | Autorisations pour<br>Secrétaires_Périgeux | Autoriser           | Refuser   |   |
|   | Contrôle total                             | $\checkmark$        |           |   |
|   | Modifier                                   | $\checkmark$        |           |   |
|   | Lecture                                    | $\checkmark$        |           |   |
|   |                                            |                     |           |   |
|   |                                            |                     |           |   |
|   |                                            |                     |           |   |
|   | Informations sur le contrôle d'accès e     | t les autorisations |           |   |
|   | ОК                                         | Annuler             | Appliquer |   |

✓ Les architectes peuvent y avoir accès pour lire ou modifier des éléments à des contrats ou d'autres documents administratifs, mais ne peuvent supprimer les documents qu'ils n'auraient pas produits eux mêmes :

| Autorisations pour parta                                                                               | ge_secretaires                                                                      |            |
|----------------------------------------------------------------------------------------------------|-------------------------------------------------------------------------------------|------------|
| Autorisations du partage                                                                               |                                                                                     |            |
| Noms de groupes ou d'utilisat                                                                          | eurs :                                                                              |            |
| Architecte_Brive (GREE)<br>Architecte_Cahors (GRE<br>Architecte_Périgeux (GR<br>Comptable_Brive (GREE) | NHOME\Architecte_B<br>ENHOME\Architecte_<br>EENHOME\Architecte<br>NHOME\Comptable_I | rive)      |
| <                                                                                                    |                                                                                     | >          |
|                                                                                                    | Ajouter                                                                             | Supprimer  |
| Autorisations pour<br>Architecte_Brive                                                                 | Autorise                                                                            | er Refuser |
| Contrôle total                                                                                         |                                                                                     |            |
| Modifier                                                                                               | $\checkmark$                                                                        |            |
| Lecture                                                                                                |                                                                                     |            |
|                                                                                                    |                                                                                     |            |
|                                                                                                    |                                                                                     |            |
| Informations sur le contrôle d'a                                                                       | accès et les autorisatio                                                            | ons        |

| Autorisations pour partage_set              | cretaires                            | >               | < |
|---------------------------------------------|--------------------------------------|-----------------|---|
| Autorisations du partage                    |                                      |                 |   |
| Noms de groupes ou d'utilisateurs :         |                                      |                 |   |
| Architecte_Brive (GREENHOM                  | E\Architecte_Brive                   | •) ^            |   |
| Architecte_Cahors (GREENHO                  | ME\Architecte_Ca                     | hors)           |   |
| Architecte_Périgeux (GREENHOM               | DME\Architecte_F<br>E\Comptable_Briv | Périgeux)<br>e) |   |
|                                             | Ajouter                              | Supprimer       |   |
| Autorisations pour<br>Architecte_Cahors     | Autoriser                            | Refuser         |   |
| Contrôle total                              |                                      |                 |   |
| Modifier                                    |                                      |                 |   |
| Lecture                                     | $\checkmark$                         |                 |   |
|                                             |                                      |                 |   |
|                                             |                                      |                 |   |
|                                             |                                      |                 |   |
| L<br>Informations sur le contrôle d'accès e | et les autorisations                 |                 |   |
| ОК                                          | Annuler                              | Appliquer       |   |

| Autorisations pour partage_sec                             | retaires                               | ×                    |
|------------------------------------------------------------|----------------------------------------|----------------------|
| Autorisations du partage                                   |                                        |                      |
| Noms de groupes ou d'utilisateurs :                        |                                        |                      |
| Architecte_Brive (GREENHOME<br>Architecte_Cahors (GREENHOM | E\Architecte_Brive<br>ME\Architecte_Ca | i) ^<br>hors)        |
| Architecte_Périgeux (GREENHO                               | DME\Architecte_F<br>E\Comptable_Briv   | 'érigeux)<br>e)<br>> |
|                                                            | Ajouter                                | Supprimer            |
| Autorisations pour<br>Architecte_Périgeux                  | Autoriser                              | Refuser              |
| Contrôle total<br>Modifier<br>Lecture                      |                                        |                      |
| Informations sur le contrôle d'accès e                     | t les autorisations                    |                      |
| ОК                                                         | Annuler                                | Appliquer            |

✓ Les comptables peuvent avoir besoin d'éléments tels que les contrats, des informations sur les clients, etc. Aussi, il doit y avoir un accès en lecture :

| Autorisations pour partage                                                            | _secretaires                                                     | )                          |
|---------------------------------------------------------------------------------------|------------------------------------------------------------------|----------------------------|
| Autorisations du partage                                                              |                                                                  |                            |
| Noms de groupes ou d'utilisateur                                                      | s :                                                              |                            |
| Architecte_Brive (GREENH<br>& Architecte_Cahors (GREEN<br>& Architecte_Périgeux (GREE | OME\Architecte_Brive<br>HOME\Architecte_Ca<br>NHOME\Architecte_F | e) ^<br>hors)<br>Périgeux) |
| Comptable_Brive (GREENH                                                               | IOME\Comptable_Briv                                              | re)                        |
|                                                                                       | Ajouter                                                          | Supprimer                  |
| Autorisations pour<br>Comptable_Brive                                                 | Autoriser                                                        | Refuser                    |
| Contrôle total                                                                        |                                                                  |                            |
| Modifier                                                                              |                                                                  |                            |
| Lecture                                                                               |                                                                  |                            |
|                                                                                       |                                                                  |                            |
| informations sur le contrôle d'acc                                                    | es et les autorisations                                          |                            |

Ensuite, pour le montage de l'objet GPO pour le mapage :

il faut aller dans gestion des stratégie de groupe puis crée l'objet GPO

| Nouvel objet GPO           | ×          |
|----------------------------|------------|
| Nom :                      |            |
| Lecteur réseau des roles   |            |
| Objet Starter GPO source : |            |
| (aucun)                    | ~          |
|                            | OK Annuler |

Puis quand je le modifie je vais dans les paramètre windows qui sont dans les préférences pour accédes au mapage de lecteurs.

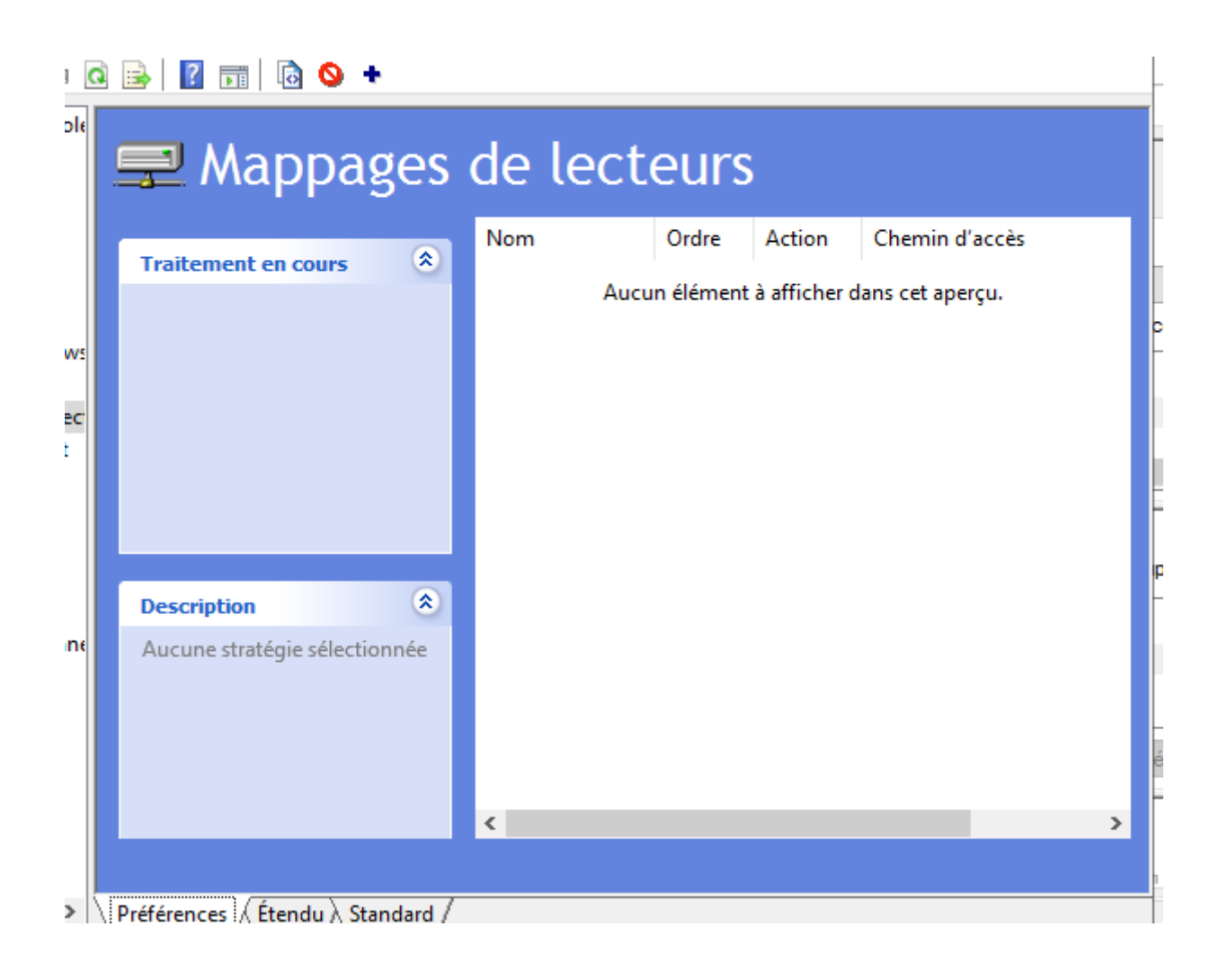

Puis je le crée :

je configure que je le crée, je met le chemin la lettre en Z et je coche reconnecter, puis que je souhaite afficher les lecteurs.

Script fait !

| 🚍 Mappages de lecteurs        |      |       |        |                      |
|-------------------------------|------|-------|--------|----------------------|
|                               | Nom  | Ordre | Action | Chemin d'accès       |
| Traitement en cours           | 完 Z: | 1     | Créer  | \\win2022\GH_Partage |
|                               |      |       |        |                      |
|                               |      |       |        |                      |
|                               |      |       |        |                      |
|                               |      |       |        |                      |
|                               |      |       |        |                      |
|                               |      |       |        |                      |
|                               |      |       |        |                      |
| Description 🙁                 |      |       |        |                      |
| Aucune stratégie sélectionnée |      |       |        |                      |
|                               |      |       |        |                      |
|                               |      |       |        |                      |
|                               |      |       |        |                      |
|                               | <    |       |        | >                    |
|                               |      |       |        |                      |

Puis je l'applique

|     | Modifier                        |
|-----|---------------------------------|
| • ~ | Appliqué                        |
| ~   | Lien activé                     |
| t   | Enregistrer le rapport          |
|     | Affichage >                     |
|     | Nouvelle fenêtre à partir d'ici |
| r   | Supprimer                       |
| 9   | Renommer                        |
|     | Actualiser                      |
|     | Aide                            |

## Puis avec cmd je tape la commande « gpupdate/force »

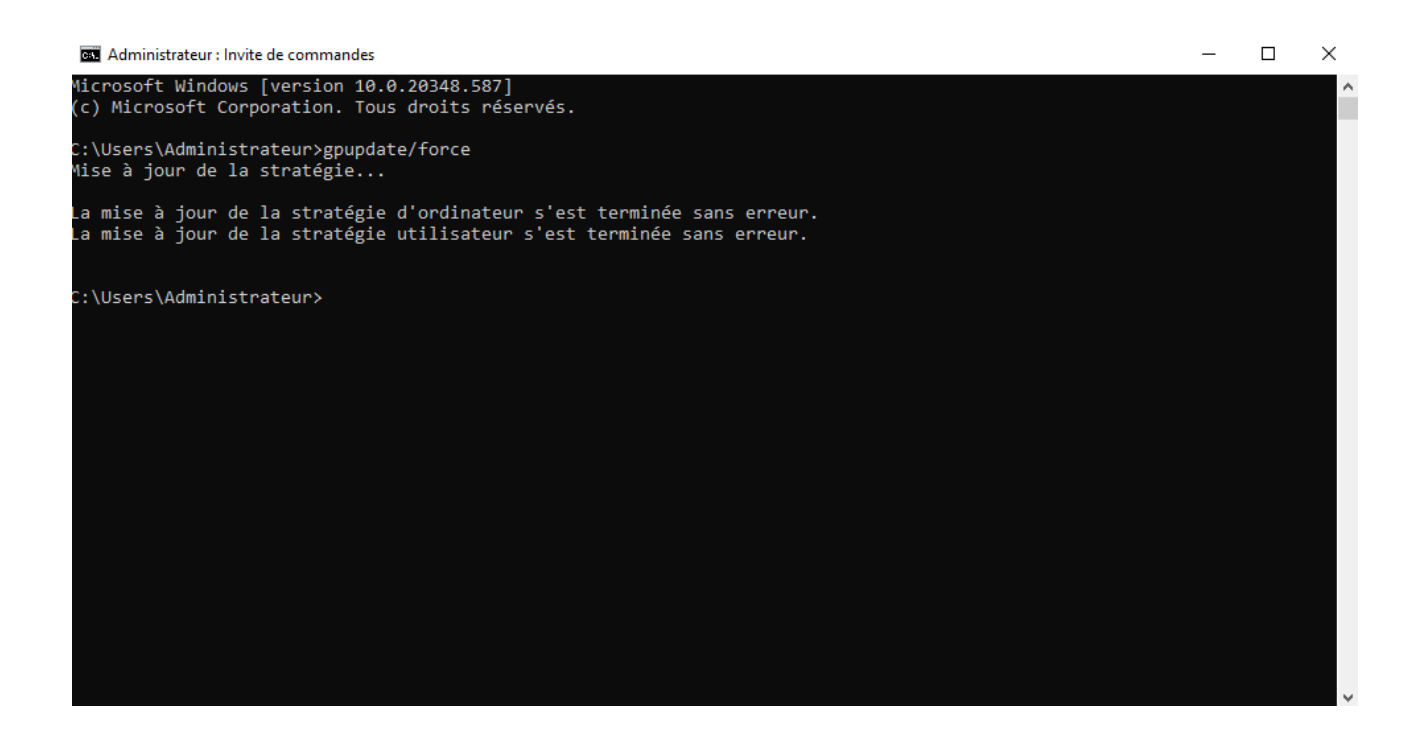

C'est fait, aucun soucis.